#### SportsWare Portal: REQUIRED BY EVERYONE

- Step 1- Create SportsWare <u>www.swol123.net</u> account
  - School ID: Colonial
- Step 2- Log-on- information from Sportsware is e-mailed to you
- Step 3- Log onto Sportsware
- Complete Section 1- MY INFORMATION
  - General
  - Address
  - Emergency
  - Insurance- Complete and Upload card
  - Medical
- Complete Section 2- MEDICAL HISTORY
- Complete Section 3- FORM
  - Download Physical form- Upload
  - Upload Sickle Cell Form
  - Electronic Signatures checked off
  - Upload Husky information page

#### NCAA Forms: REQUIRED ONLY IF NEEDED

Need to have doctor complete additional forms (included in packet) and mail them in

- Currently diagnosed with ADHD
- Currently using an inhaler for Asthma and/or Anaphylaxis
- Use of an \*anabolic agent or peptide hormone must be approved by the NCAA before the student-athlete is allowed to participate.

Everything should be uploaded and completed By JULY 15th

## **Contacts for Questions/Issues**

Mark Allen Head Athletic Trainer Western Connecticut State University Office: (203) 837 - 9016 Email: <u>allenm@wcsu.edu</u> Fax: Pete Alveren (203) 837-8583

Andrew Nevit Assistant Football Coach Western Connecticut State University Cell: 631-365-2839 Email: andrew.nevit@gmail.com

Any additional questions: football@wcsu.edu

The biggest challenge of the summer for football may be the completion of the health forms and online Sportswear program. It is a time consuming process that many families have found challenging. The following is a step by step packet to walk you through the process. The sooner you are able to get your physical the quicker you will be able to see if you have to correct a section that may have been done wrong or if you are missing any information.

## Log in Instructions

### www.swol123.net to get to Sportsware site\*

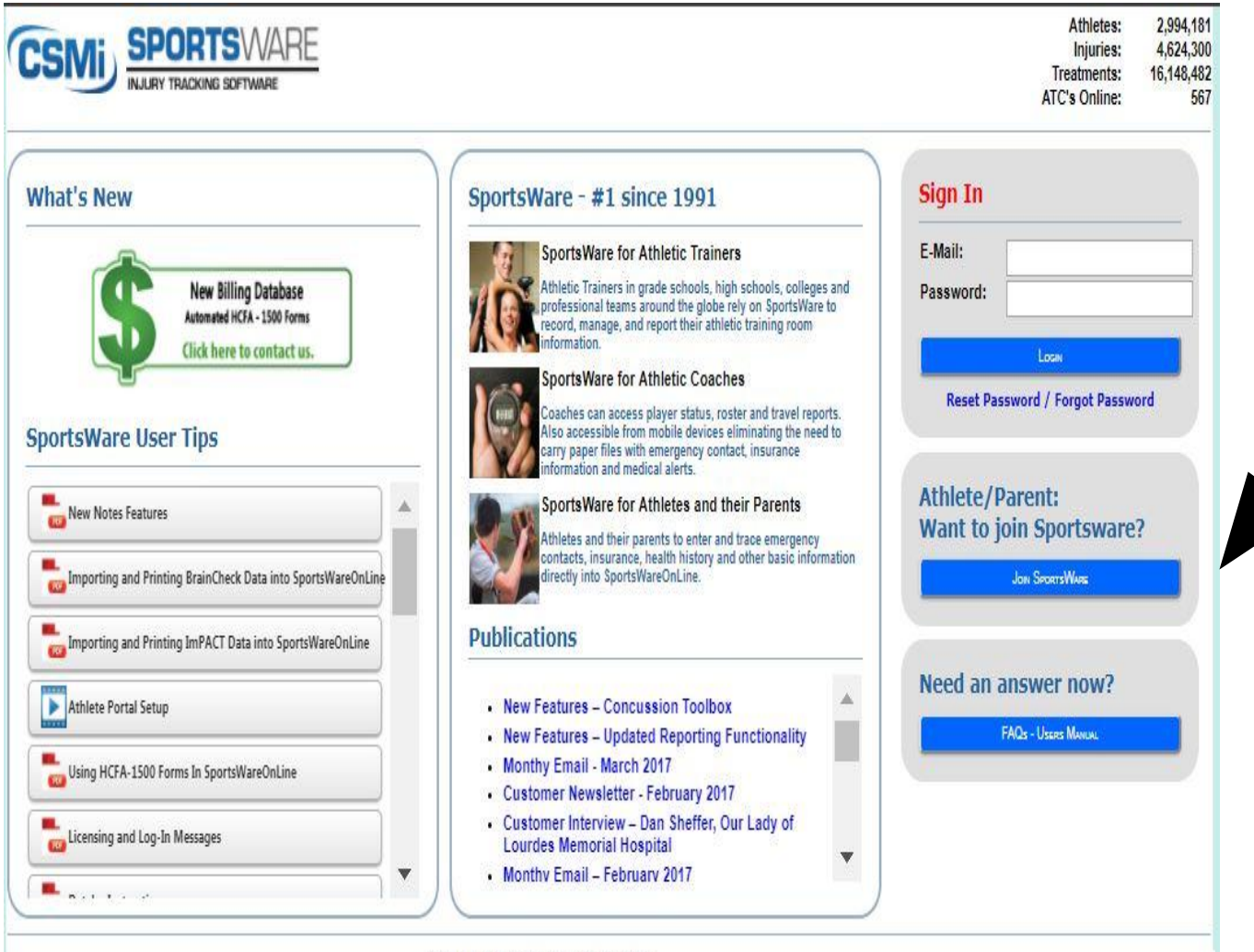

**STEP 1:** 

Click here to register and create a Sportsware account. Your school ID is: Colonial

#### **STEP 2:**

You will receive a confirmation email from SPORTSWARE (swol123.net). This will not happen instantly. It may take a couple days.

E-Mail <u>allenm@wcsu.edu</u> If you have not heard back

If you have still not heard back please email <u>football@wcsu.edu</u>

Computer Sports Medicine, Inc.

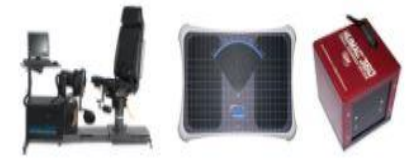

## Log in Instructions

### www.swol123.net to get to sportsware site\*

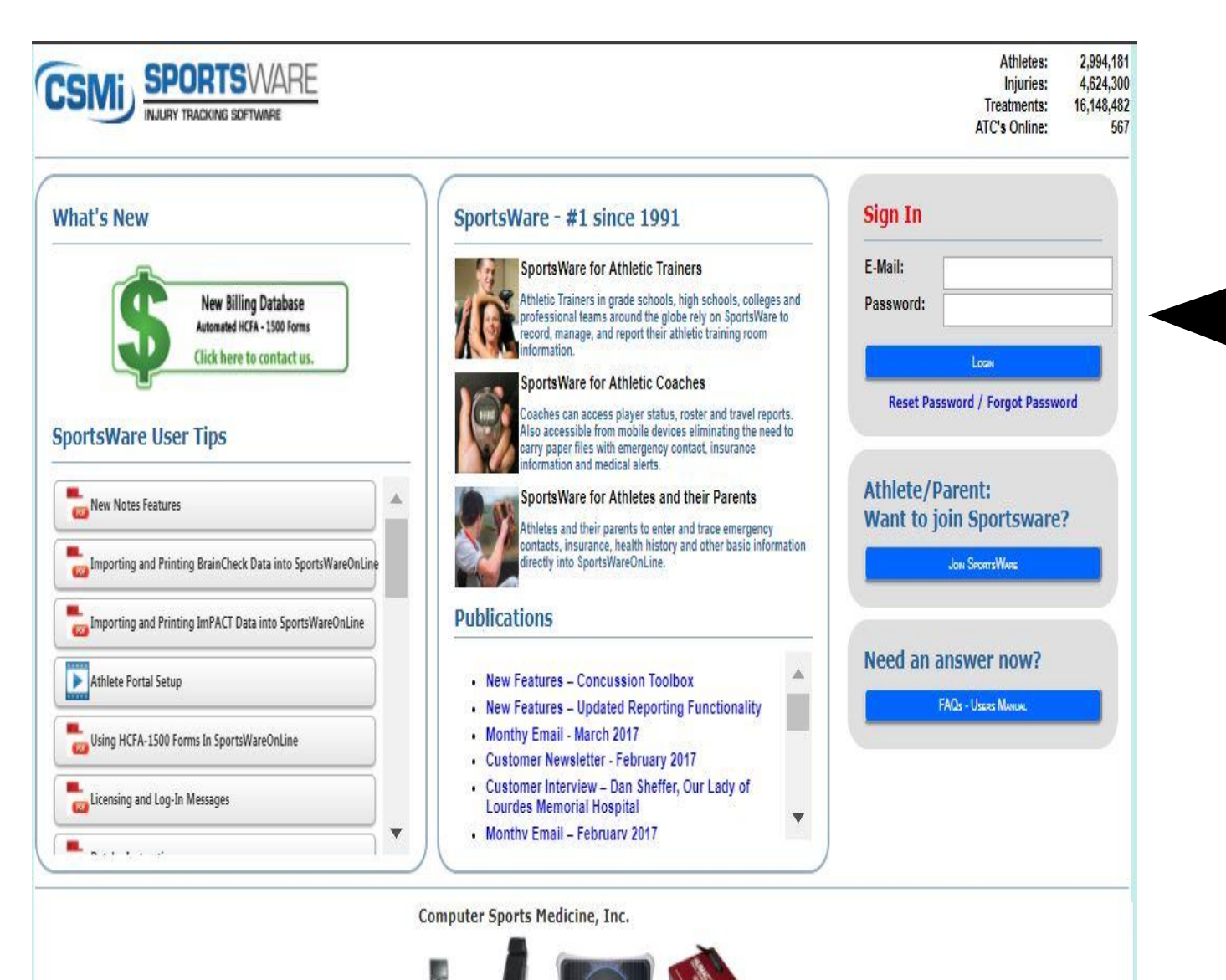

STEP 3: You will receive a password from Sportsware to your email to finish setting up your account.

(make sure you check your spam account if you have not received)

To officially log on to Sportsware

#### Once you login -you will be taken to your Portal (front page) Please follow the step by step process provided

| e: Dashboard | Institution: Western Connecticut St                                                                                                    | tate Univ                                            | Athlete: Nevit, Andrew |
|--------------|----------------------------------------------------------------------------------------------------|------------------------------------------------------|------------------------|
| <            | ATHL<br>Forms<br>You have 7 form(s) to complete/d<br>Status<br>Your Athlete Information is INCOM<br>Your Medical History is INCOMPLET<br>Game Status:<br>Practice Status:<br>Cleared To Play: No<br>Notices And Handbooks | evenload.                                            | Change Photo           |
|              |                                                                                                    | Title                                                |                        |
|              | Open                                                                                                    | concussion home instruction sheet Show:  Today  This | Week                   |
|              | No pending referrals.                                                                                                    |                                                      |                        |
|              | Sign Out                                                                                                    |                                                      |                        |
|              | No records found.                                                                                                    |                                                      |                        |
|              |                                                                                                    |                                                      |                        |

#### (Areas to be filled out)

Section 1

# My Information

- General
- Address
- Emergency
- Insurance
- medical

#### Once you log in you will be taken to your Portal.

| : Dashboard                                                                                                    | Institution: Western Connecticu                                                                                                    | t State Univ                                                                                                    | Athlete: Nevit, Andrew |
|----------------------------------------------------------------------------------------------------|----------------------------------------------------------------------------------------------------|----------------------------------------------------------------------------------------------------|------------------------|
| Pashboard<br>nfo Med History Forms F<br>March 2018 ><br>Sun Mon Tue Wed Thu Fri Sat<br>25 26 27 28 1 2 3<br>4 5 6 7 8 9 10<br>11 12 13 14 15 16 17<br>18 19 20 21 22 23 24<br>25 26 27 28 29 30 31<br>1 2 3 4 5 6 7<br>CALENEAR | Print Print Print Proms You have 7 form(s) to complete Status Your Athlete Information is INCO Your Medical History is INCOMP Game Status: Practice Status: Cleared To Play: No Notices And Handbooks Open No pending referrals. | t State Univ<br>HLETE'S PORTAL - ATHLETE<br>te/download.<br>OMPLETE. Please click here to complete it.<br>PLETE. Please click here to complete it.<br>Title<br>Concussion home instruction sheet<br>Show: ® Today © This Wee | Athlete: Nevit, Andrew |
|                                                                                                    | Sign Out<br>No records found.                                                                                                    |                                                                                                    |                        |

Click here to begin MY INFO section

## My Info: General Tab

| Athlete General            | Institut                                                            | ion: Western Connecticut State | e Univ  |                                                                                                    | Athlete: Nevit, Andrew     |    |
|----------------------------|---------------------------------------------------------------------|--------------------------------|---------|----------------------------------------------------------------------------------------------------|----------------------------|----|
|                            |                                                                     |                                |         |                                                                                                    | Sus                        | Ca |
|                            |                                                                     | General                        | ss Emer | gency Insurance Medical                                                                                                    |                            |    |
| First Name                 | Androw                                                              |                                | *       | Athlete Online Access<br>Online Access e-Mail andrew.nevit@omail.com                                                                                                    | n (* .                     |    |
| Last Name                  | Andrew                                                              |                                |         | Existing Password                                                                                                    |                            |    |
| Last Name                  | Nevit                                                               |                                |         | New Password                                                                                                    |                            |    |
| 10                         |                                                                     |                                | *       | Confirm Password                                                                                                    |                            |    |
| SSN                        |                                                                     |                                |         |                                                                                                    |                            |    |
| Class                      |                                                                     |                                |         | Must be at least 8 characters long.                                                                                                    |                            |    |
| Gender<br>Ricth Date       |                                                                     |                                |         | Must have at least 1 number,                                                                                                    |                            |    |
| Version des alles          |                                                                     |                                |         |                                                                                                    |                            |    |
|                            | Î                                                                   |                                |         | Athlete Picture                                                                                                    |                            |    |
|                            |                                                                     |                                |         | Choose File No 1                                                                                                    | Add                        |    |
| Fi                         | ll in informa                                                       | tion                           |         | Sports/Group                                                                                                    |                            |    |
| Fi<br>re                   | ll in informa<br>quested.                                           | tion                           |         | Sports/Group<br>Sport 1                                                                                                    |                            |    |
| Fi<br>re<br>Fv             | ll in informa<br>quested.<br>verything wi                           | ition                          |         | Sports/Group Sport 1 Sport 2                                                                                                    |                            |    |
| Fi<br>re<br>E\             | ll in informa<br>quested.<br>verything wi                           | ition<br>th a                  |         | Sports/Group Sport 1 Sport 2 Sport 3                                                                                                    |                            |    |
| Fi<br>re<br>E\<br>re       | ll in informa<br>quested.<br>verything wi<br>d star (*)             | ition<br>th a                  |         | Sports/Group<br>Sport 1<br>Sport 2<br>Sport 3<br>Current ® Sport 1 © Spo                                                                                                    | ort 2 <sup>©</sup> Sport 3 |    |
| Fi<br>re<br>E\<br>re       | II in informa<br>quested.<br>verything wi<br>d star (*)             | ition<br>th a                  |         | Sports/Group<br>Sport 1<br>Sport 2<br>Sport 3<br>Current  Sport 1  Sport 1  Sport 1  Sport 1  Sport 2  Sport 3                                                                                                    | ort 2 <sup>©</sup> Sport 3 |    |
| Fi<br>re<br>E\<br>re<br>Is | ll in informa<br>quested.<br>verything wi<br>d star (*)<br>REQUIRED | ition<br>ith a                 |         | Sports/Group Sport 1 Sport 2 Sport 3 Current  Sport 1  Sport 1  Sport 2 Sport 3 Current Sport 1  Sport 1  Sport | ort 2 <sup>©</sup> Sport 3 |    |
| Fi<br>re<br>E\<br>re<br>Is | ll in informa<br>quested.<br>verything wi<br>d star (*)<br>REQUIRED | ith a                          |         | Sports/Group<br>Sport 1<br>Sport 2<br>Sport 2<br>Sport 3<br>Current  Sport 1  Spo<br>Group:                                                                                                    | ort 2 <sup>©</sup> Sport 3 |    |

## My Info: Address Tab

| : Athlete Address | Institution: Western Connecticut State Univ |                        | Athlete: Nevit, Andrew |
|-------------------|---------------------------------------------|------------------------|------------------------|
|                   |                                             |                        | Sing Chinge            |
|                   | General Address Emerge                      | ency Insurance Medical |                        |
| ary Address       |                                             | Secondary Address:     |                        |
| Address           | *                                           | Address                |                        |
|                   |                                             |                        |                        |
| City              | *                                           | City:                  |                        |
| State             | *                                           | State                  | •                      |
| Zip Code          | 8                                           | Zip Code               |                        |
| Country           | *                                           | Country                | *                      |
| Phone             | 8                                           | Phone                  |                        |
|                   |                                             | 200 m                  |                        |
| Cell              | *                                           | Cell                   |                        |

Fill in information requested. Everything with a red star (\*) Is REQUIRED

## My Info: Emergency Tab

| thlete Emergency Cor | tact Institution: Western Connecticut Stat | e Univ |                          | Athlete: Nevit, Andrew |     |
|----------------------|--------------------------------------------|--------|--------------------------|------------------------|-----|
|                      |                                            |        |                          | Sions                  | ANC |
|                      | General                                    | ss Em  | ergency Insurance Med    | lical                  |     |
| Emergency Contact    |                                            |        | Secondary Emergency Cont | act                    |     |
| First                |                                            | *      | First                    |                        |     |
| Last                 |                                            | *      | Last                     |                        | _   |
|                      | Signature On File                          |        |                          | Signature On File      |     |
| Relationship         |                                            | *      | Relationship             |                        | ٠   |
| Address              |                                            | *      | Address                  |                        |     |
|                      |                                            |        |                          |                        |     |
| City                 |                                            | *      | City                     |                        |     |
| State                |                                            | *      | State                    |                        | ٠   |
| Zip Code             |                                            | *      | Zip Code                 |                        |     |
| Country              |                                            | *      | Country                  |                        | ٠   |
| Home Phone           |                                            | 8      | Home Phone               |                        |     |
| Work Phone           |                                            | *      | Work Phone               |                        |     |
| Cell                 |                                            | *      | Cell                     |                        | _   |
|                      |                                            |        | Beener                   |                        | _   |

**MUST PROVIDE INFO FOR 2 DIFFERENT EMERGENCY CONTACTS!** 

- Fill in all required boxes.
- When completed click the next tab.

## My Info: Insurance Tab

| MOGT BE GOMI EE       | General Address         | Emergency | Insurance Medical |                           |        |
|-----------------------|-------------------------|-----------|-------------------|---------------------------|--------|
| Primary Insurance Cor | mpany                   | Lookup    | rimary Insurance  | e Company                 | Lookup |
| Company               |                         | •         | Company           |                           | ]      |
| Address               |                         | *         | Address           |                           | ]      |
|                       |                         | ]         |                   |                           | ]      |
| City                  |                         | *         | Citv              |                           | ļ      |
| State                 | 1                       |           | State             |                           | 1      |
| Zip                   |                         |           | Zip               |                           | 1      |
| Phone                 |                         |           | Phone             |                           | 1      |
| Billing ID            |                         | Poli      | Billing ID        |                           | 3      |
| Policy Holder         |                         | · P       | olicy Holder      |                           | 1 8    |
| Last Name             |                         | •         | Last Name         |                           | ĺ      |
| First Name            |                         | •         | First Name        |                           | ]      |
| Middle Initial        |                         | ]*        | Middle Initial    |                           | ]      |
| Address               |                         |           | Address           |                           | ]      |
|                       |                         |           |                   |                           |        |
| City                  |                         |           | City              | ¥.                        |        |
| State                 |                         | 🕴 🛛 In    | np State          |                           | 1      |
| Zin                   |                         |           | Zin               |                           | 1      |
| Phone                 |                         | -         | Phone             |                           | 1      |
| Date of Birth         |                         | -         | Date of Birth     |                           | 1      |
| Member ID             |                         |           | Member ID         |                           |        |
| Dellass beformention  |                         | *         |                   |                           |        |
| Policy Information    |                         |           | olicy information |                           | 1      |
| Policy #              |                         | -         | Policy #          |                           | 1      |
| Group #               | 1                       | 1         | Group #           | 1                         | 1      |
| Plan                  |                         | 1         | Plan              |                           | 1      |
| Туре                  |                         | 1         | Туре              |                           | 1      |
| See First             | nona Ede : No Se chroan | Ins       | See First         | Chenna Dia Un Via chenary |        |
| Phone                 | Add Open                | Oelate    | Phone             | Add Open                  | Celste |
| Insurance Card        |                         | Oelste    | surance Card      |                           | Celste |
|                       |                         |           |                   |                           |        |

Upload Insurance Card online (Front and Back) -

## Speak to your parents or Dr. and get this information to update Sportsware online. You can have them complete on Sportsware or write it down and you complete online. \*if still unsure contact your high school

| List Alle                                                      | rgies, Concussions etc | General Address                                                                                                    | Emergency Insurance Medical                            |   |
|----------------------------------------------------------------|------------------------|----------------------------------------------------------------------------------------------------|--------------------------------------------------------|---|
| Alerts                                                         |                        | 94                                                                                                    |                                                        |   |
| AA "No Alerts"                                                 |                        | *                                                                                                    |                                                        | ٠ |
|                                                                |                        |                                                                                                    |                                                        | ۲ |
|                                                                |                        |                                                                                                    |                                                        | ٣ |
| Immunizations                                                  |                        |                                                                                                    |                                                        |   |
| MMR #1<br>MMR #2<br>Varicella #1<br>Varicella #2<br>Meningitis |                        | <ul> <li>required</li> <li>required</li> <li>required</li> <li>For these!!!</li> <li>required</li> <li>required</li> <li>required</li> </ul> | Tetnus Titre Test Titre test                           |   |
| Drugs Taken                                                    | A                      |                                                                                                    | Insert Doctor                                          |   |
| Medication<br>Notes                                            |                        |                                                                                                    | Current, Primary Doctor           Name           Phone |   |
|                                                                | Any current medication | being taken                                                                                                    | If none, please indicate no doctor                     |   |

## Once you finished all 5 sections hit save and submit.

Then move on to either medical history or E-Forms. (Same rule applies upon completion!)

\*If you missed filling out a required section you will be notified when you hit save\* Section 2

## Medical History

#### Once back to your portal select the medical history tab.

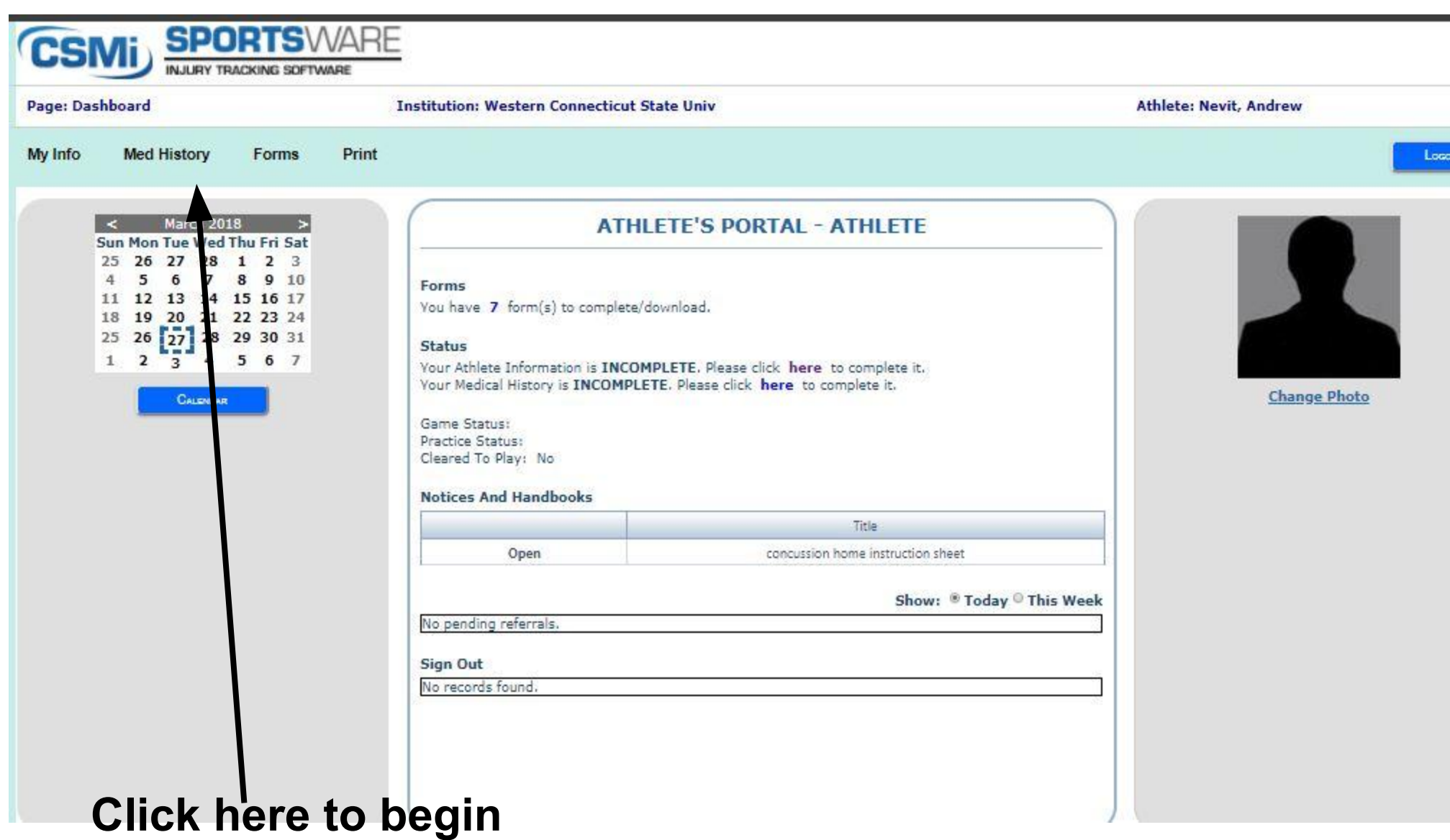

Medical History section

#### **Medical History Section**

|                                                   | ARE                                 |               |                     |          |
|---------------------------------------------------|-------------------------------------|---------------|---------------------|----------|
| Page: History General                             | Institution: Western Connecticut St | ate Univ      | Athlete: Nevit, And | lrew     |
|                                                   |                                     |               | See C               | ANCEL    |
| General                                           |                                     |               |                     |          |
| Date 02/05/2018                                   | * Evaluator                         |               | * Sport             | × *      |
| * - All items are required to be answered         | 1                                   |               |                     |          |
| A FAMILY HISTORY:                                 |                                     | Yes/No        | Comment             |          |
| Has anyone in your immediate family been diagno:  | sed with the following.             | Work down     | the sheet and       |          |
|                                                   |                                     |               |                     | 1        |
| Allergies                                         |                                     | select yes o  | r no for each       |          |
| Anemia                                            |                                     | option Hits   | avo whon            |          |
| Arthritis                                         |                                     | option. Int s |                     |          |
| High cholesterol                                  |                                     | completed     |                     |          |
| Depression/Mental Illness                         |                                     | completed.    |                     |          |
| Diabetes                                          |                                     |               |                     |          |
| Epilepsy                                          |                                     |               |                     |          |
| Convulsion                                        |                                     | Important!!!  |                     |          |
| Fainting                                          |                                     | 16            |                     |          |
| Heart Disease                                     |                                     | If you say ye | es to any of the    | <b>e</b> |
| High Blood Pressure                               |                                     | options vou   | MUST provid         |          |
| Cardiac abnormality                               |                                     | options-you   |                     |          |
| Migraine headache                                 |                                     | explanation   | in the comme        | nt       |
| Sudden death before age 50                        |                                     | explanation   | III the comme       | +HL      |
| Sickle cell trait Disease                         |                                     | section to th | ne right            |          |
| B. STUDENT ATHLETE'S GENERAL HEALTH HISTOR        | <b>τγ:</b>                          |               |                     |          |
| Have you been diagnosed with any of the following | 3?                                  | -             |                     |          |
|                                                   |                                     | -             |                     |          |
| Anemia                                            |                                     |               |                     |          |
| Abnormal bleeding                                 |                                     | -             |                     |          |

Section 3

## Forms

- Where you would download and print your Sports Physical to take to the doctor- We have provided a copy already
- Electronic signature needed DONE WITH A CLICK
- If you have HUSKY insurance where you would add upload form from AccessHealthCT
- Where you would upload the Sickle Cell form- there is no form to take to your doctor- You are requesting documentation from them, to upload

#### Once you are back to your portal select the E-Forms tab.

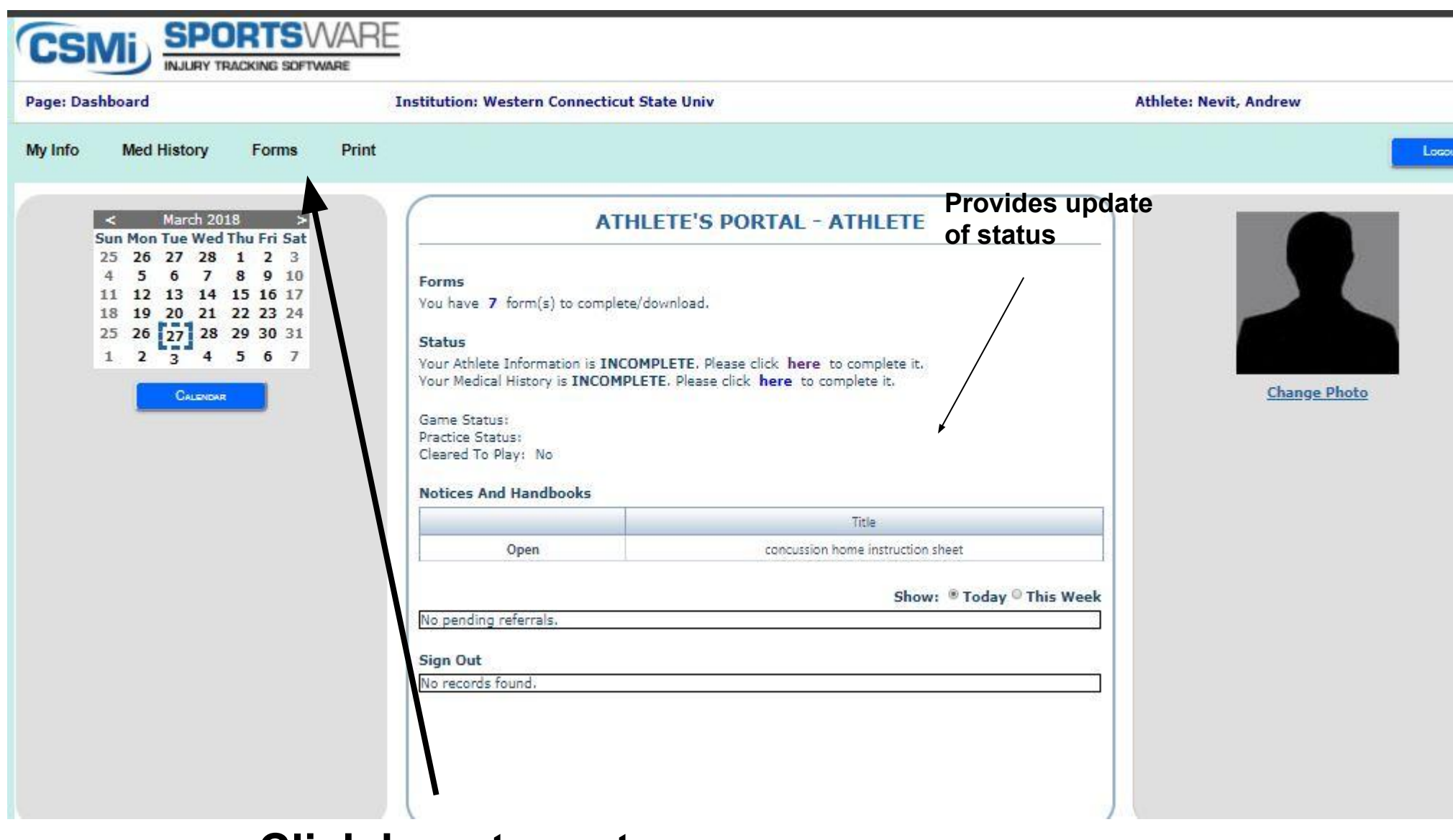

#### Click here to go to E Forms Section

## **Physical Form**

- Required to participate in the Fall
- Must be uploaded to Forms Section when completed
- We have provided the form (Preparticipation Sports Physical) / You can also download the form in this section

| TUDENT NAME.                 |        |      | Date of Birth     |             |
|------------------------------|--------|------|-------------------|-------------|
|                              |        |      |                   |             |
|                              |        |      |                   |             |
| Height: Weig                 | tht:   | BMI: | B/P:              | Pulse:      |
|                              |        |      |                   |             |
|                              |        |      |                   |             |
|                              | Normal | N/A  | Abnormal Findings |             |
| Appearance                   | Norman |      | Abriotital Hange  |             |
| Skin                         |        |      |                   |             |
| HEENT                        |        |      |                   |             |
| Lymph Nodes                  |        |      |                   |             |
| Heart:                       |        |      |                   |             |
| Supine                       |        |      |                   |             |
| Upright                      |        |      |                   |             |
| <ul> <li>Valsalva</li> </ul> |        |      |                   |             |
| Squatting                    |        |      |                   |             |
| Lungs                        |        |      |                   |             |
| Abdomen                      |        |      |                   |             |
| Genitalia                    |        |      |                   |             |
| Neuro                        |        |      |                   |             |
| Musculoskeletal:             |        |      |                   |             |
| Neck                         |        |      |                   |             |
| Back                         |        |      |                   |             |
| Shoulder/Upper Arm           |        |      |                   |             |
| Elbow/Forearm                |        |      |                   |             |
| VVrist/Harid                 |        |      |                   |             |
| Hip/Inign                    |        |      |                   | Part Street |
| • Knee                       |        |      |                   |             |
| • Lower Leg                  |        |      |                   |             |
| Ankie                        |        |      |                   |             |
| • Foot                       |        |      |                   |             |

## **E-Forms Section**

| N. S. W. CO.                                             |                                                                                                    |                                                                                                    |                 |                                           |                                                                                         |                                                                                                    |                                                                 |
|----------------------------------------------------------|----------------------------------------------------------------------------------------------------|----------------------------------------------------------------------------------------------------|-----------------|-------------------------------------------|-----------------------------------------------------------------------------------------|----------------------------------------------------------------------------------------------------|-----------------------------------------------------------------|
| e Attachme                                               | nts Institution: Western                                                                                                    | Connecticut State Univ                                                                                                    |                 |                                           |                                                                                         | Athlete: Nevit, Andrew                                                                                                    |                                                                 |
|                                                          | Up                                                                                                    | load physical form                                                                                                    | in Insurar      | ice Sect                                  | ion                                                                                     | Ок                                                                                                    |                                                                 |
|                                                          |                                                                                                    |                                                                                                    |                 |                                           |                                                                                         |                                                                                                    |                                                                 |
| -                                                        |                                                                                                    | View:                                                                                                    | Deleted Records |                                           |                                                                                         |                                                                                                    |                                                                 |
| Attac                                                    | hments                                                                                                    | 8988. Th                                                                                                    |                 |                                           |                                                                                         |                                                                                                    |                                                                 |
|                                                          |                                                                                                    |                                                                                                    |                 |                                           |                                                                                         |                                                                                                    |                                                                 |
|                                                          | Title                                                                                                    | Date Uploaded                                                                                                    | Required        | Obsolete                                  | Signed By                                                                               | Date Signed                                                                                                    | Stat                                                            |
| Select                                                   | Title<br>Pre-Paticipatory Physical Examination form                                                                                                    | Date Uploaded 2/5/2018 10:47-28 AM                                                                                                    | Required        | Obsolete                                  | Signed By                                                                               | Date Signed<br>2/27/2018 12:06:00 PM                                                                                                  | Stat<br>STARTED                                                 |
| Select<br>Select                                         | Title Pre-Paticipatory Physical Examination form Acknowledgement of Insurance Requirements                                                                                                    | Date Uploaded           2/5/2018 10:47:28 AM           2/5/2018 10:47:28 AM                                                                                                    | Required        | Obsolete                                  | Signed By<br>Electro                                                                    | Date Signed<br>2/27/2018 12:06:00 PM<br>onically signed by                                                                            | State<br>STARTED<br>NOT STARTE                                  |
| Select<br>Select<br>Select                               | Title         Pre-Paticipatory Physical Examination form         Acknowledgement of Insurance Requirements         Affirmation of Medical History                                                                                          | Date Uploaded           2/5/2018 10:47:28 AM           2/5/2018 10:47:28 AM           2/5/2018 10:47:28 AM                                                                                                    | Required        | Obsolete                                  | Signed By<br>Electro<br>parent                                                          | Date Signed<br>2/27/2018 12:06:00 PM<br>onically signed by<br>and athlete                                                             | STARTED<br>NOT STARTE                                           |
| Select<br>Select<br>Select<br>Select                     | Title         Pre-Paticipatory Physical Examination form         Acknowledgement of Insurance Requirements         Affirmation of Medical History         Assumption of Risk                                                               | Date Uploaded           2/5/2018 10:47:28 AM           2/5/2018 10:47:28 AM           2/5/2018 10:47:28 AM           2/5/2018 10:47:28 AM           2/5/2018 10:47:28 AM                                                                                                    | Required        | Obsolete                                  | Signed By<br>Electro<br>parent                                                          | Date Signed<br>2/27/2018 12:06:00 PM<br>onically signed by<br>and athlete                                                             | State<br>STARTED<br>NOT STARTE<br>NOT STARTE                    |
| Select<br>Select<br>Select<br>Select<br>Select           | Title         Pre-Paticipatory Physical Examination form         Acknowledgement of Insurance Requirements         Affirmation of Medical History         Assumption of Risk         Consent to Treat                                      | Date Uploaded           2/5/2018 10:47:28 AM           2/5/2018 10:47:28 AM           2/5/2018 10:47:28 AM           2/5/2018 10:47:28 AM           2/5/2018 10:47:28 AM           2/5/2018 10:47:28 AM                                                                                              | Required        | Obsolete                                  | Signed By<br>Electro<br>parent<br>stronically<br>s right he                             | Date Signed<br>2/27/2018 12:06:00 PM<br>onically signed by<br>and athlete<br>sign these<br>ere, just hit                              | STARTED<br>NOT STARTE<br>NOT STARTE<br>NOT STARTE<br>NOT STARTE |
| Select<br>Select<br>Select<br>Select<br>Select<br>Select | Title         Pre-Paticipatory Physical Examination form         Acknowledgement of Insurance Requirements         Affirmation of Medical History         Affirmation of Risk         Consent to Treat         Injury Acknowledgement Form | Date Uploaded           2/5/2018 10:47:28 AM           2/5/2018 10:47:28 AM           2/5/2018 10:47:28 AM           2/5/2018 10:47:28 AM           2/5/2018 10:47:28 AM           2/5/2018 10:47:28 AM           2/5/2018 10:47:28 AM           2/5/2018 10:47:28 AM           2/5/2018 10:47:28 AM | Required        | Obsolete<br>Elect<br>form<br>sele<br>unde | Signed By<br>Electro<br>parent<br>stronically<br>is right he<br>ct and do<br>er 18- par | Date Signed<br>2/27/2018 12:06:00 PM<br>onically signed by<br>and athlete<br>sign these<br>ere, just hit<br>o these (If<br>rents must | STARTED<br>NOT STARTE<br>NOT STARTE<br>NOT STARTE<br>NOT STARTE |

Ocopyright 2018 by Computer Sports Medicine, Inc. (V1.96.50.9) (Ins: 673 Ath: 3845042) (Session timeout in 7183 seconds.)

## Sickle Cell

When you go to your doctor. You must have a Sickle Cell test done if you have never had one. (REQUIRED BY EVERYONE) If you had one they must provide the Lab Results from your test. You must leave with a copy of these results.

Must provide proof of either having or not having sickle cell or sickle cell trait.

A lab test through blood drawn will give a result (you can have this done along with your physical!)

Once lab results come back take the results and upload them to E-forms section of Sportsware (same process as uploading physical).

Label it "Sickle Cell Test"

## Sickle Cell Test

#### Upload Sickle Cell form here- Label it: SICKLE CELL TEST

| sanan keni | e Attachmer                                    | nts Institution: Western (                                                                              | Connecticut State Univ                                                                       |                  |          |           | Athlete: Nevit, Andrew |                                                          |
|------------|------------------------------------------------|----------------------------------------------------------------------------------------------------|----------------------------------------------------------------------------------------------|------------------|----------|-----------|------------------------|----------------------------------------------------------|
|            |                                                |                                                                                                    |                                                                                              |                  |          |           | 0к                     |                                                          |
| Aao        | View: 🔲 Deleted Records                        |                                                                                                    |                                                                                              |                  |          |           |                        |                                                          |
| Open       | Attac                                          | Title                                                                                                   | Date Uploaded                                                                                | Required         | Obsolete | Signed By | Date Signed            | Status                                                   |
| ki ere     | Select                                         | Pre-Paticipatory Physical Examination form                                                              | 2/5/2018 10:47:28 AM                                                                         | X                | В        |           | 2/27/2018 12:06:00 PM  | STARTED                                                  |
|            | Colort                                         | Acknowledgement of Insurance Requirements                                                               | 2/5/2018 10:47:28 AM                                                                         | *                |          |           |                        | NOT STARTED                                              |
|            | Select                                         |                                                                                                    |                                                                                              |                  |          |           |                        |                                                          |
| _          | Select                                         | Affirmation of Medical History                                                                          | 2/5/2018 10:47:28 AM                                                                         | X                | 6        |           |                        | NOT STARTED                                              |
|            | Select<br>Select                               | Affirmation of Medical History<br>Assumption of Risk                                                    | 2/5/2018 10:47:28 AM<br>2/5/2018 10:47:28 AM                                                 | × ×              | 6        |           |                        | NOT STARTED                                              |
|            | Select<br>Select<br>Select                     | Affirmation of Medical History<br>Assumption of Risk<br>Consent to Treat                                | 2/5/2018 10:47:28 AM<br>2/5/2018 10:47:28 AM<br>2/5/2018 10:47:28 AM                         | 8<br>8<br>8      | 8        |           |                        | NOT STARTED<br>NOT STARTED<br>NOT STARTED                |
|            | Select<br>Select<br>Select<br>Select<br>Select | Affirmation of Medical History<br>Assumption of Risk<br>Consent to Treat<br>Injury Acknowledgement Form | 2/5/2018 10:47:28 AM<br>2/5/2018 10:47:28 AM<br>2/5/2018 10:47:28 AM<br>2/5/2018 10:47:28 AM | 8<br>8<br>8<br>7 | 6        |           |                        | NOT STARTED<br>NOT STARTED<br>NOT STARTED<br>NOT STARTED |

Copyright 2018 by Computer Sports Medicine, Inc. (V1.96.50.9) (Ins: 673 Ath: 3845042) (Session timeout in 7183 seconds.)

### Important: Husky Insurance holders

You have one additional step to take to complete insurance requirement

#### If you have HUSKY (Medicaid) INSURANCE

Husky (Medicaid) Insurance Confirmation Form

Directions

Log-on to Access Health CT (If out of state find your states log-in address)

Member Log-in

- User ID
- Password

If you do not know you ID or password call 1-855-805-4325

When you have logged in follow these prompts:

- Click the " My Inbox"
- Next to the Message Center line click "View More".
- On the Eligibility Determination Notice line click "View".
- Either print off this form or take a screen shot with your phone.

From this point you can upload the document to your computer. You will than follow the directions at SportsWare on how to upload a document into the Forms Tab.

#### For individuals whose insurance has lapsed:

If the policy was in your name and you make less than \$1,380/month you can renew without having to wait. Call 1-855-805-4325 and follow the prompts.

If it is a family policy (through the market place) or you make more than \$1,380/month you need to speak directly with Husky. You may not be able to renew your insurance until November.

You MUST FIND and then UPLOAD the following form You will find this form With your information on Access Health

You can do this yourself- you need your User ID and Password

## 1-855-805-4325 call to get info

\_\_\_\_\_

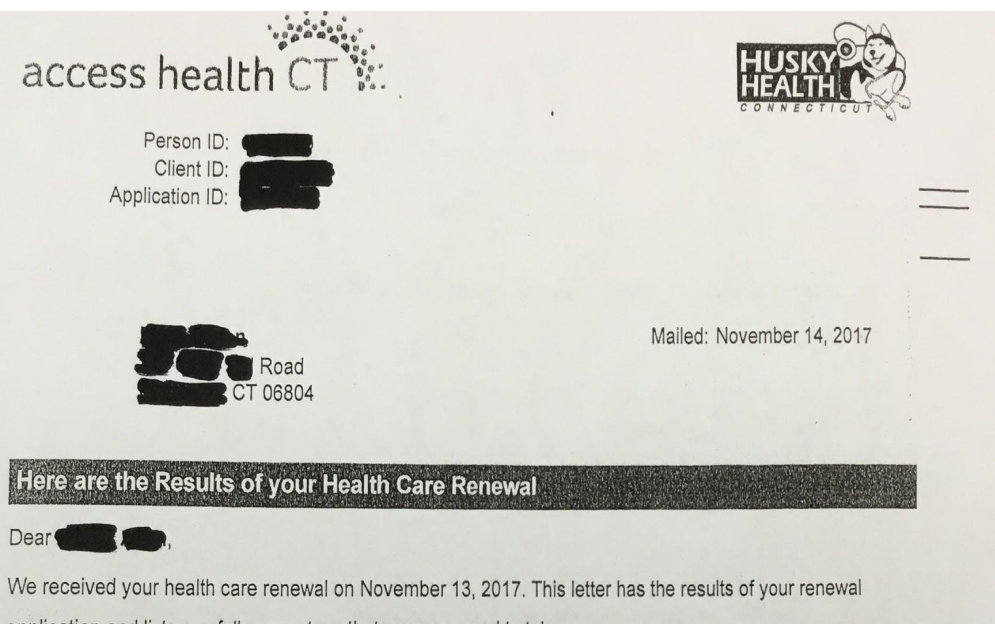

application and lists any follow-up steps that you may need to take.

#### Your Application Results

| Person | Health Coverage                                                     | Coverage Start    | Coverage End*     |
|--------|---------------------------------------------------------------------|-------------------|-------------------|
|        | Qualified for HUSKY D - Adult.                                      | December 01, 2017 | November 30, 2018 |
|        | ✓ You selected this coverage.                                       |                   |                   |
|        | ✓ You keep your current health coverage<br>until November 30, 2017. |                   |                   |

\* Coverage can end earlier if circumstances change. Also, some types of HUSKY Health have age-limits and so coverage may change or end during the year. Any premium tax credits for a health insurance plan could start, end or change on dates different than your coverage date based on the month you report changes to your income or household size.

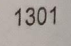

Page 1 of 8

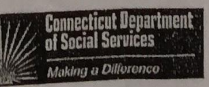

### Forms

#### To ADD Husky insurance- Click on ADD Attach document and name it Husky Proof of Insurance- then hit ok

| CSN         |                                          | V TRACKING SOFTWARE                        |                                               |                 |          |               |                        |             |  |
|-------------|------------------------------------------|--------------------------------------------|-----------------------------------------------|-----------------|----------|---------------|------------------------|-------------|--|
| ige: Athlet | Athlete Attachments Institution: Western |                                            | Connecticut State Univ                        |                 |          |               | Athlete: Nevit, Andrew |             |  |
| Αοο         | ×                                        |                                            | View: 🗐 (                                     | Deleted Records |          |               | Ox                     |             |  |
|             | Attac                                    | hments                                     | 74-074 - 53 - 54 - 54 - 54 - 54 - 54 - 54 - 5 |                 |          |               |                        |             |  |
| Open        |                                          | Title                                      | Date Uploaded                                 | Required        | Obsolete | Signed By     | Date Signed            | Status      |  |
| Deuste      | Select                                   | Pre-Paticipatory Physical Examination form | 2/5/2018 10:47:28 AM                          | 8               | B        | in the second | 2/27/2018 12:06:00 PM  | STARTED     |  |
|             | Select                                   | Acknowledgement of Insurance Requirements  | 2/5/2018 10:47:28 AM                          | 3               |          |               |                        | NOT STARTED |  |
|             | Select                                   | Affirmation of Medical History             | 2/5/2018 10:47:28 AM                          | ×.              | 6        |               |                        | NOT STARTED |  |
|             | Select                                   | Assumption of Risk                         | 2/5/2018 10:47:28 AM                          | ×               |          |               |                        | NOT STARTED |  |
|             | Select                                   | Consent to Treat                           | 2/5/2018 10:47:28 AM                          | 10              | 0        |               |                        | NOT STARTED |  |
|             | Select                                   | Injury Acknowledgement Form                | 2/5/2018 10:47:28 AM                          | 1               | 0        |               |                        | NOT STARTED |  |
|             | and the second                           |                                            |                                               |                 |          |               |                        |             |  |

Copyright 2018 by Computer Sports Medicine, Inc. (V1.96.50.9) (Ins: 673 Ath: 3845042) (Session timeout in 7183 seconds.)

Online Help | CSM

## NCAA Forms: <u>REQUIRED ONLY IF IT PERTAINS TO YOU</u> THIS SECTION MUST BE FAXED OR MAILED TO THE WCSU ATHLETIC TRAINERS

Mailing Address:

Mark Allen WCSU 181 White St Danbury, CT 06810 Attention: WAC Stadium Fax :

Pete Alveren (203) 837-8583 Attention: NCAA FORMS

## Who needs to fill out additional NCAA Forms

- 1. If you are taking medication for ADHD, you must get this documented from your doctor. Forms included, they MUST be mailed or faxed to our trainers.
- 2. If you have an inhaler for asthma, you must get this documented from your doctor. Forms included, they MUST be mailed or faxed to our trainers.
- 3. NCAA Medical Exception Procedures require that the use of an \*anabolic agent or peptide hormone must be approved by the NCAA before the student-athlete is allowed to participate in competition while taking these medications. To submit for a medical exception for these substances. Form included, the MUST be mailed of faxed to our trainers.

### MAKE SURE YOU FOLLOW THE INSTRUCTIONS ON THE FORM. YOUR PHYSICIAN IS BEING ASKED TO PROVIDE ADDITIONAL DOCUMENTATION NOT JUST A SIGNATURE.

Online Link: <u>http://www.wcsuathletics.com/information/WestConn\_Medical\_Clearance</u>

## Log in Instructions

To find it through the school Use the link provided below: <a href="http://www.wcsuathletics.com/information/Athletic\_Training">http://www.wcsuathletics.com/information/Athletic\_Training</a>

#### (ADDITIONAL DIRECTIONS INCLUDED AT THIS SITE)

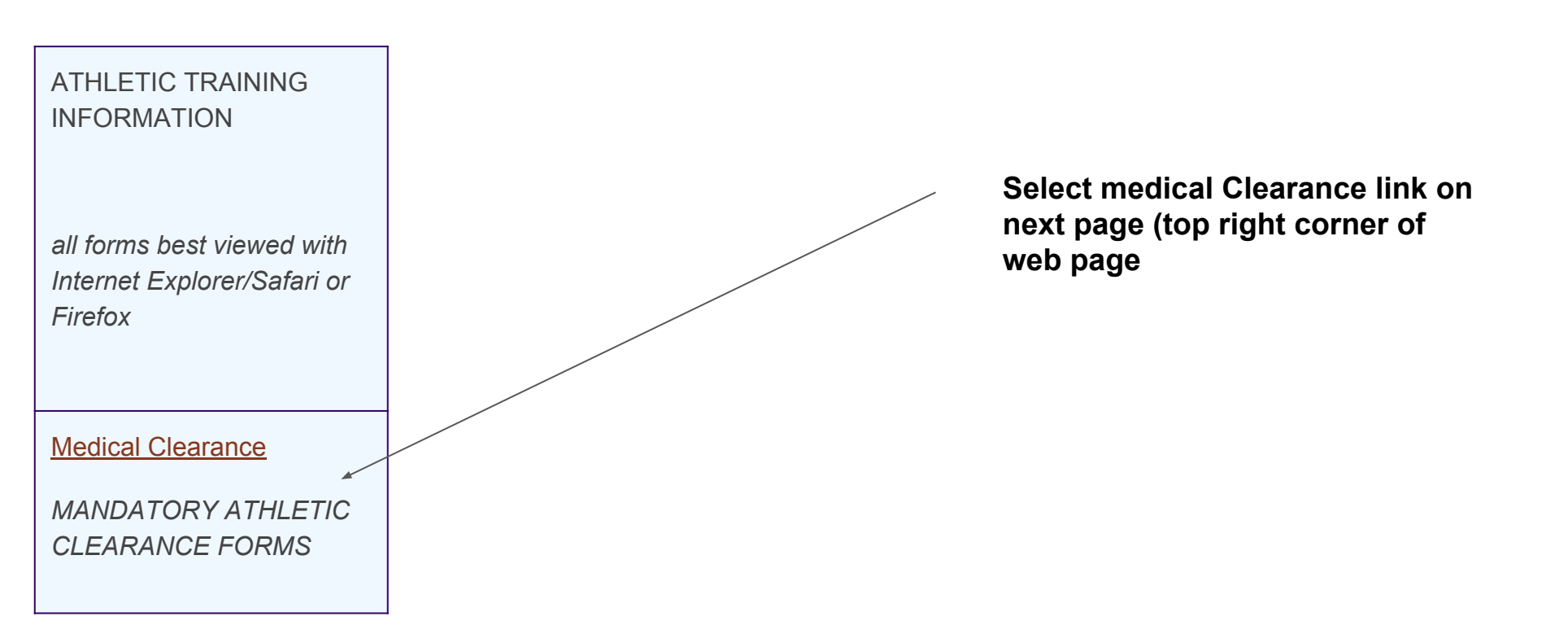